## **Guardian Request for Client Services - Video**

Description: In this topic, the user will learn how to request services on behalf of their client.

Role Required: Guardian

Permission Required: N/A

## **Request Service**

- 1. Click **Clients** on the submenu
- 2. Select the client from the table
- 3. Click the Schedule tab
- 4. Click Actions
- 5. Select Add New Request from the drop-down menu
- 6. Complete the form wizard. Select the date, start time, end time, service, and preferred employee. Click Save.
  - a. If the employee is unavailable, the supervisor may schedule a different employee.
  - b. Add notes for the request, if needed.
- 7. The request will appear on the schedule as pending and has been sent to the supervisor for review. If messaging is enabled, a notification will be sent when this review is complete.
  - a. If the request is approved, the shift will appear in blue on the schedule.
  - b. If it is rejected, it will no longer appear and the supervisor will provide details as to why it was rejected.
  - c. To cancel the request, please contact the supervisor.

Click the video below to launch the video player in a new tab.

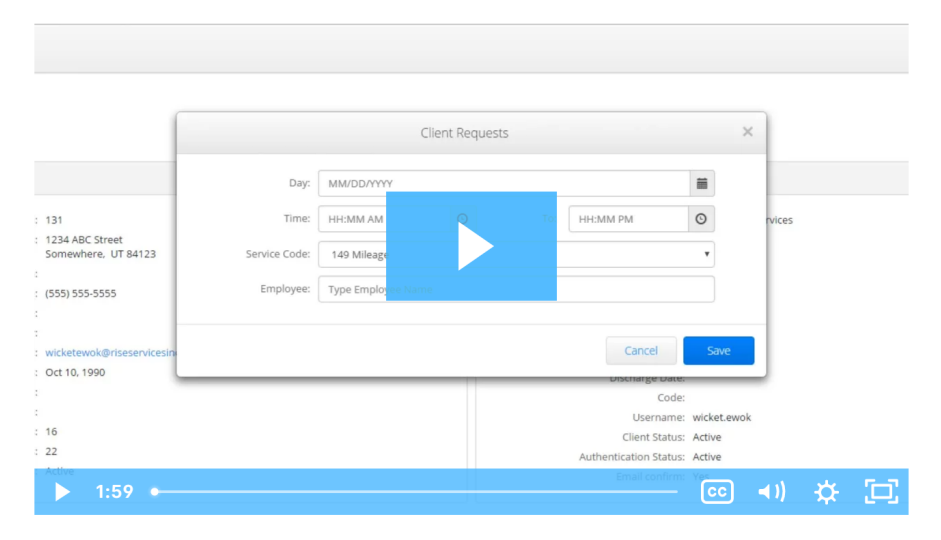

## **Related articles**

- Authorizations Widget
- Authorizations Overview
- Attestation (\*EVV) Workflow for Clients and Guardians
- Client FOB Attestation (\*EVV)
- October 2023 Release Notes